附件 6:

"珞珈在线"课表功能操作手册(教学督导) 一、"课表"功能

该功能已经与教务管理系统的学生选课数据实现对接,教师可以 通过"课表"查看课程及线上授课平台,学生可以通过登录"课表" 后观看直播课堂授课或查看教师线上授课的授课平台。教学督导可登 录"课表"查看和巡视线上教学情况。

"课表"会根据登录者权限,呈现"教室在线直播"链接或者授 课教师填写的钉钉、腾讯会议等线上教学平台信息。

二、登陆

电脑端登陆"武汉大学珞珈在线"的网址:

http://www.mooc.whu.edu.cn,输入统一身份认证的工号和密码进行登陆。

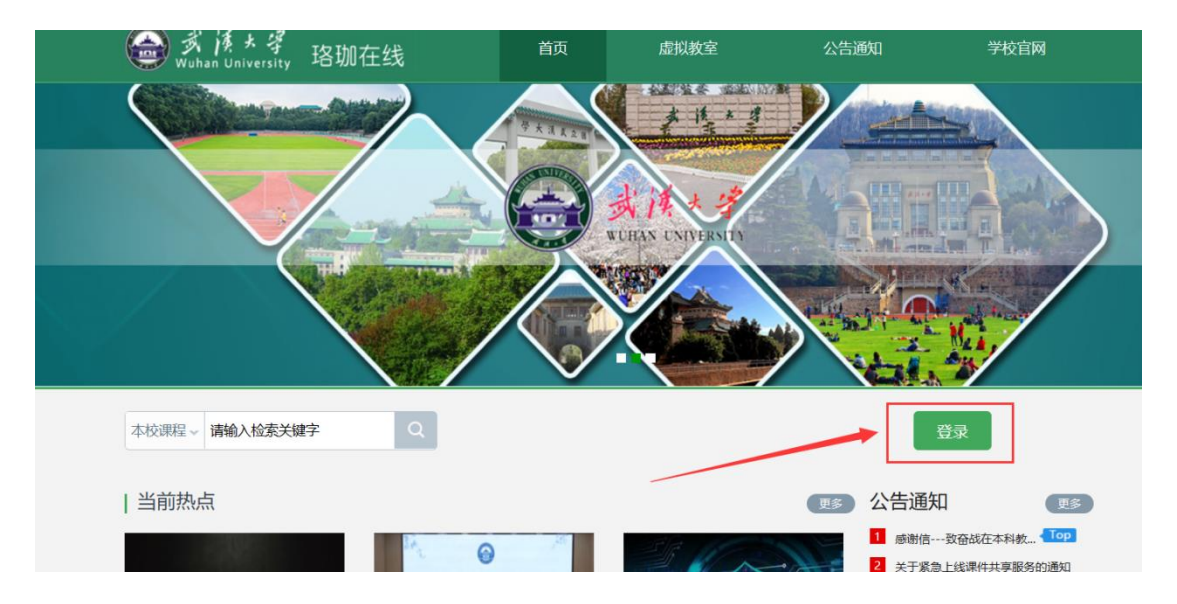

## 三、进入以及查看巡课课表

登陆成功后,在"个人空间"内,左侧导航栏找到"巡课课

## 表"应用,可查看巡课详情

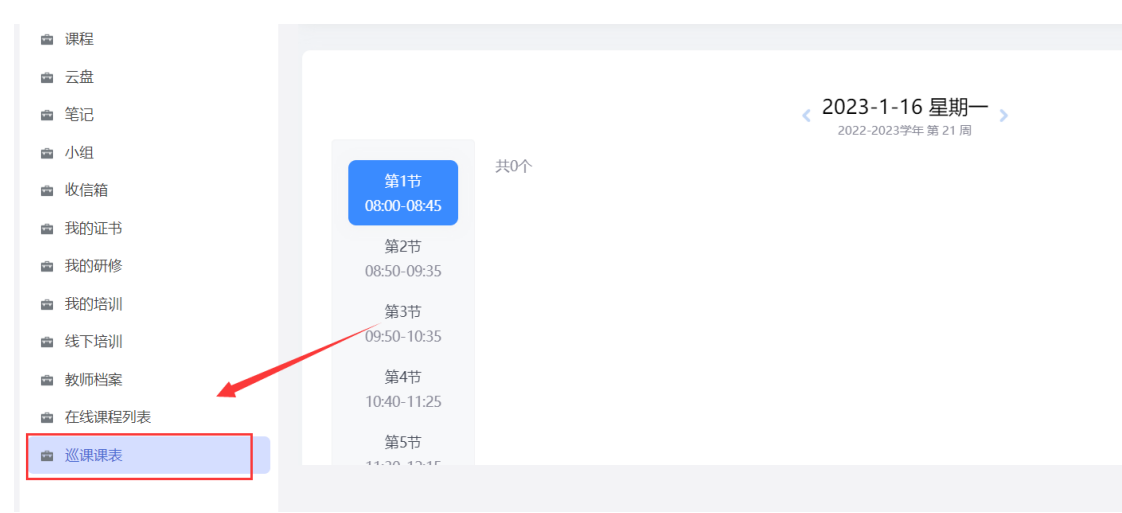

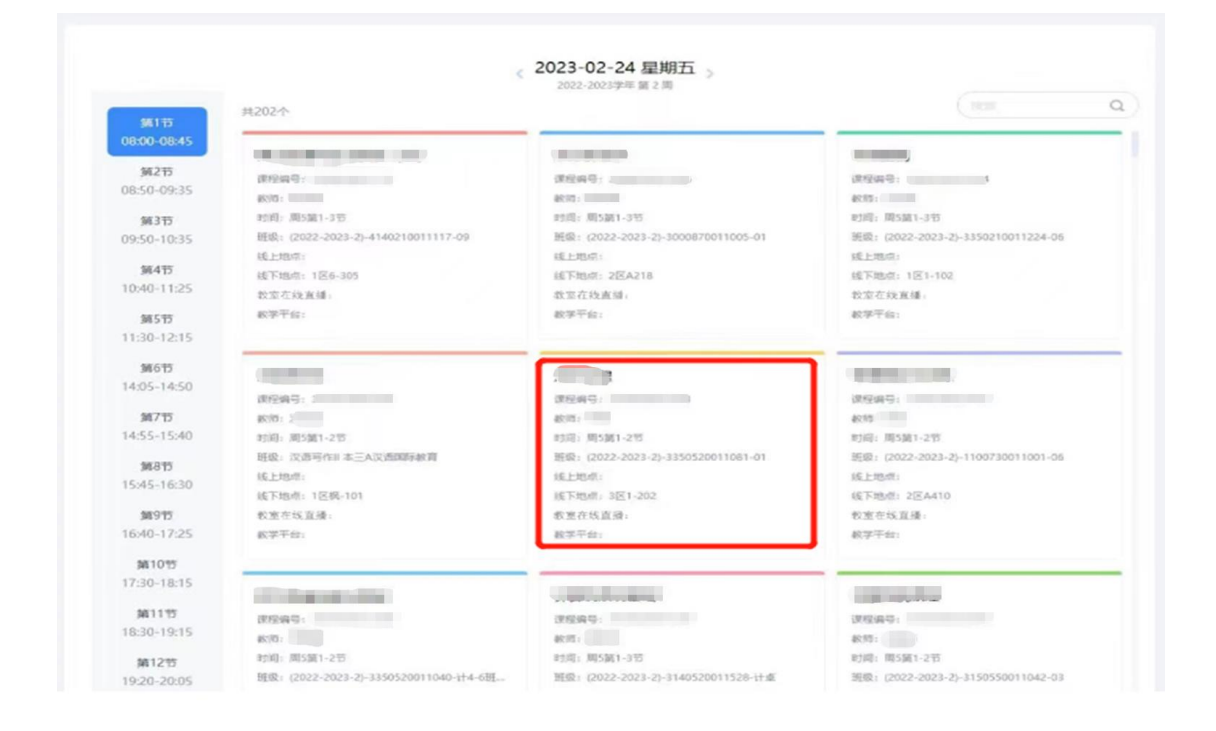